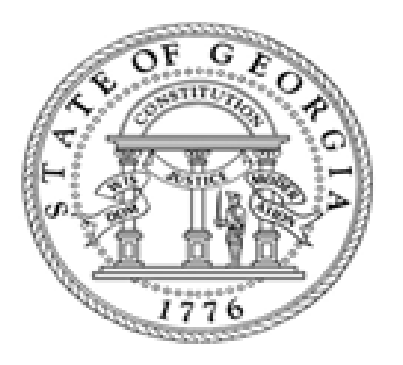

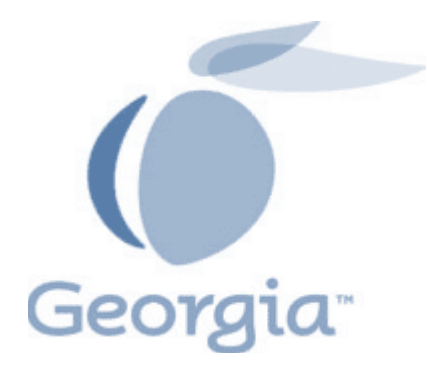

# **Business Occupational Tax Submittal System**

# BOTSS

Department of Revenue - Instructional Guide

Version 3.5 - January, 2015

# **Table of Contents**

| Introduction to BOTSS                                                      | Page 3                               |
|----------------------------------------------------------------------------|--------------------------------------|
| Purpose<br>Program Overview<br>Getting Started<br>Initial Login            | Page 3<br>Page 3<br>Page 3<br>Page 4 |
| Georgia Tax Center (GTC) Technical Specifications                          | Page 7                               |
| GTC Process Flow<br>Upload BOTSS File<br>Submit / Data Enter BOTSS Request | Page 7<br>Page 7<br>Page 10          |
| GTC Password Requirements / Reset Instructions                             | Page 13                              |
| BOTSS File Record Layout F                                                 | Page 16                              |
| BOTSS Contact Information                                                  | Page 19                              |

## **Introduction to BOTSS**

#### **Purpose**

Georgia House Bill 1093, (Act 655, 6/2/10) authorizes the Georgia Department of Revenue (Department) to receive business occupational tax information from Georgia county and municipality governments ("Governments") to ensure compliance with sales and use tax registration requirements.

The purpose of this Guide is to provide Governments with the technical information necessary to implement the required electronic reporting to submit this information.

#### **Program Overview**

The Department has named this project the Business Occupational Tax Submittal System ("BOTSS"). BOTSS is owned and maintained by the department. The methods of transmitting records to the Department must comply with the standards developed by the Department as stated in this Guide. BOTSS applies to all Governments authorized to submit business occupational tax information to the Department. Governments include, but are not limited to:

City Governments Municipality Governments County Governments

Authorized Governments that elect to participate are to submit the minimum business information required (see BOTSS File Record Layout, page 16). Once a government submits the minimum business information, the Department will send login information to the Georgia Tax Center (GTC) to the Governments. The Governments may then submit their records on GTC, either individually or by a batch process. BOTSS will process the data and compare it with the records of the Department. For reported businesses registered for a Sales and Use Tax account with the Department, no action will be taken. For businesses not registered for a Sales and Use account with the Department, appropriate action will be taken to determine whether registration is required and to ensure compliance.

#### **Getting Started**

- 1. Pass a resolution authorizing participation in the program
- 2. Email a copy of the resolution to <a href="mailto:Sharon.doughty@dor.ga.gov">Sharon.doughty@dor.ga.gov</a>
- 3. The Department will send you a User Name and initial Password
- 4. Login to <a href="https://gtc.dor.ga.gov">https://gtc.dor.ga.gov</a> and create your account

## **Initial Login**

Visit website at: <a href="https://gtc.dor.ga.gov">https://gtc.dor.ga.gov</a>

| https://gtc.dor.ga.gov// | ,D + 🔒 Ĉ 🖉 Geor                                                     | gia Tax Center ×                         |                                      |                                              | [=]ອ]ເ<br>ທີ່ຜູ້ເ |
|--------------------------|---------------------------------------------------------------------|------------------------------------------|--------------------------------------|----------------------------------------------|-------------------|
|                          | GEORGIAGOV                                                          |                                          |                                      |                                              |                   |
|                          | <b>georgia</b> tax cen                                              | ter                                      |                                      |                                              |                   |
|                          | Department of Reve                                                  | enue Trucking Portal Free                | quently Asked Questions In           | nstructions/Videos                           |                   |
|                          | The Georgia Department of Revenue's offices wi<br>any inconvenience | If be closed on Monday, January 19th due | to a state holiday. We apologize for |                                              |                   |
|                          |                                                                     |                                          |                                      | LOGIN                                        |                   |
|                          |                                                                     |                                          |                                      | Username<br>Required<br>Password<br>Required | red               |
|                          |                                                                     |                                          |                                      | Authorization Code                           |                   |
|                          | S. A.                                                               |                                          |                                      | SIGN UP                                      |                   |
|                          | Quick Links                                                         | Individual                               | Business                             | Create my username<br>Why create a username? |                   |
|                          | - Where's my refund?                                                | Find an existing real                    | quest 🗮 F.A.Q.                       | Video tutorials                              |                   |

- 1. Enter the emailed Username and Password (Authorization Code is not necessary upon initial login)
- 2. Login
- 3. You will be prompted to change Password after Login

| e https://gtc.dor.ga.gov/_/#3       | ۵۰۱             | f 🖒 🙋 Georgia Tax Center 🛛 🛛 |          |                                                                                                    | - 🖬 S |
|-------------------------------------|-----------------|------------------------------|----------|----------------------------------------------------------------------------------------------------|-------|
| File Edit View Favorites Tools Help | GEORGIAGOV      |                              |          |                                                                                                    |       |
|                                     | georgia ta      | x center                     |          |                                                                                                    |       |
|                                     | MENU            | EXPIRED PASSWORD             |          |                                                                                                    |       |
|                                     |                 | New Password                 |          | Password Rules                                                                                                    |       |
|                                     | Home            | Confirm Password             | Required | Password must be 8-16 alphanumenc characters<br>with at least one special character (non-<br>alphanumeric) and one number. A special |       |
|                                     | Back            | Required                     |          | character is a character that is not a number or a letter. ! @ # \$ % ^ & * () <> [][]. etc.                                         |       |
|                                     | Help            | Submit                       |          |                                                                                                    |       |
|                                     | NAVIGATION      |                              |          |                                                                                                    |       |
|                                     | Logon           |                              |          |                                                                                                    |       |
|                                     | » Pwd Recovery  |                              |          |                                                                                                    |       |
|                                     | HELP            |                              |          |                                                                                                    |       |
|                                     | FAQs            |                              |          |                                                                                                    |       |
|                                     | Video Tutorials |                              |          |                                                                                                    |       |
|                                     |                 |                              |          |                                                                                                    |       |
|                                     |                 |                              |          |                                                                                                    |       |
|                                     |                 |                              |          |                                                                                                    |       |

# 1. Change initial **Password** by following Password Rules

| https://gitc.dor.ga.gov/_/#5        | ,0≁≙            | 🖞 🏉 Georgia Tax (      | Center ×      |                     |     |                 |    | - <b>0 ×</b><br>↑ ★ 0 |
|-------------------------------------|-----------------|------------------------|---------------|---------------------|-----|-----------------|----|-----------------------|
| Hile Edit View Favorites 100is Help | GEORGIAGOV      |                        |               |                     |     |                 |    |                       |
|                                     | georgia tax     | center                 |               |                     |     |                 |    |                       |
|                                     | MENU            | PROFILE INFORMA        | TION REQUIRED |                     |     | Sa              | Ve |                       |
|                                     | Home            | Web Logon              | 3140LAGR      | Country             | USA | • Type Required |    |                       |
|                                     | Back            | Web Name               | Required      | Phone 1<br>Required |     | +1              |    |                       |
|                                     | Help            | Secret Question        | Mequired      | Phone 2             | USA | +1              |    |                       |
|                                     | NAVIGATION      | New Question<br>Answer | Required      |                     |     |                 |    |                       |
|                                     | Logon           | Confirm                | -             |                     |     |                 |    |                       |
|                                     | Pwd Recovery    |                        |               |                     |     |                 |    |                       |
|                                     | » Profile       |                        |               |                     |     |                 |    |                       |
|                                     | HELP            |                        |               |                     |     |                 |    |                       |
|                                     | FAQs            |                        |               |                     |     |                 |    |                       |
|                                     | Video Tutorials |                        |               |                     |     |                 |    |                       |
|                                     |                 |                        |               |                     |     |                 |    |                       |

- 1. You will automatically be taken to the Profile Information screen
- Update Profile information (Create a Web Name of your choosing )
- 3. Change Security Question and Save

\*\*(You will need to change and remember Security Question to reset the password)

# **Georgia Tax Center - Technical Specifications**

#### **GTC Process Flow**

The following steps describe an overview of how a submitter's records are sent, processed and returned by BOTSS. After the registration process is completed, the authorized Government submitter can log into GTC at <u>https://gtc.dor.ga.gov.</u>

There will be two options available to the submitter:

- Upload BOTSS File
- Submit / Data Enter BOTSS Request

#### **Upload BOTSS File**

BOTSS submitters have access to submit one file type, "BOTSS Submission." This file structure matches the layout defined on Page 16 – BOTSS File Record Layout. The file naming convention is the Submitter ID. When the file is attached to the request, validations are executed to check the file for correct line lengths, data types, etc. All errors will be presented to the submitter for correction. If there are no errors, an immediate acknowledgement will be presented to the submitter. See next page for screenshots.

### **Upload BOTTS File Cont.**

This request allows submitters to upload BOTSS files following BOTSS record layout format from page 16.

|                                 | Oct Courses and                                     | Los La Fai Maller William                                          | _                                     |           |
|---------------------------------|-----------------------------------------------------|--------------------------------------------------------------------|---------------------------------------|-----------|
| https://testgtc.doi.ga.gov/_/+4 | GAS - Georgia Tax Center X                          | Staging                                                            | _                                     | 199 X 199 |
| GEORGIAGOV                      |                                                     | otaging                                                            |                                       |           |
| georgia tax                     | x center                                            |                                                                    |                                       |           |
|                                 |                                                     | NAMES AND ADDRESSES                                                | I WANT TO Profile                     |           |
| Homo                            | STI 20225459401<br>My Balance \$0.00                | DBA Name Add                                                       | Upload BOTSS File<br>Enter BOTSS Data |           |
| Return to the home screen       |                                                     | Business Location 6666 GUNSTOCK LN TUCKER GA<br>Address 30084-1435 | View All Accounts                     |           |
| nep                             |                                                     |                                                                    |                                       |           |
| NAVIGATION                      | ACCOUNTS <sup>0</sup> REQUESTS <sup>0</sup> E-MESSA | GES <sup>0</sup> LETTERS <sup>0</sup>                              |                                       |           |
| » My Accounts                   | MY ACCOUNTS                                         |                                                                    | Hide History Filter                   |           |
| HELP                            | Account Id Account Type                             | Name Frequency Address                                             | Balance                               |           |
| FAQs                            | -                                                   |                                                                    |                                       |           |
| Video Tutorials                 |                                                     |                                                                    |                                       |           |
|                                 |                                                     |                                                                    |                                       |           |
|                                 |                                                     |                                                                    |                                       |           |
|                                 |                                                     |                                                                    |                                       |           |
|                                 |                                                     |                                                                    |                                       |           |
|                                 |                                                     |                                                                    |                                       |           |
|                                 | Department of Revenue   Trucking Por                | tal   Frequently Asked Questions   Instructions/Videos             |                                       |           |
| <b>~</b>                        |                                                     |                                                                    |                                       |           |
| ( Geo                           | rgia <sup>®</sup> 🗖 Available on                    |                                                                    |                                       |           |
| An official<br>the State o      | website of<br>of Georgia                            | ore Google play                                                    |                                       |           |

1. From home screen Select **Upload BOTSS File** (from I WANT TO tab on top right)

| الله الله://testgtc.dor.ga.gov/_/#16 هم +       | 💶 🗇 🥌 GAS - Georgia Tax Center X                                                                                                    |
|-------------------------------------------------|----------------------------------------------------------------------------------------------------|
| GEORGIAGOV                                      | Staging                                                                                                    |
| georgia ta>                                     | center                                                                                                    |
| MENU Log Off<br>Home                            | Submit Cancel Elick here to upload your file ATTACHMENTS Add Attachment                                                                                  |
| Back<br>Help                                    | Type Filename Size Description                                                                                                    |
| NAVIGATION                                      |                                                                                                    |
| My Accounts<br>>> Request: BOTSS File<br>Upload |                                                                                                    |
| HELP                                            |                                                                                                    |
| FAQs<br>Video Tutorials                         | -                                                                                                    |
|                                                 |                                                                                                    |
|                                                 | Department of Revenue   Trucking Portal   Frequently Asked Questions   Instructions/Videos<br>Georgia Department of Revenue   © 2014 All rights reserved |
| Geot<br>An official<br>the State of             | rebaile of Google play                                                                                                    |

- 1. Select Click here to upload your file
- 2. Enter Description i.e. Cook County
- 3. Attach file to upload
- 4. Select Submit

For example, for a submitter ID of C037COOK, the upload file name would be "CO37COOK.TXT"

### Submit/ Data Enter BOTSS Request

This request allows submitters to data enter BOTSS data individually. Various rules are in place to ensure valid submissions. Once the request is submitted and processed, the data will be formatted appropriately.

| File Edit View Favorites Toob Help | Ω ~ ≧ Č<br>@ α                                                   | orgia Tax Center ×                        |                                        |                                                        | <b>් ම</b> ා<br>බා කම |
|------------------------------------|------------------------------------------------------------------|-------------------------------------------|----------------------------------------|--------------------------------------------------------|-----------------------|
|                                    | georgia tax cer                                                  | nter                                      |                                        |                                                        |                       |
|                                    | Department of Re                                                 | venue Trucking Portal Fre                 | equently Asked Questions II            | nstructions/Videos                                     |                       |
|                                    | The Georgia Department of Revenue's offices<br>any inconvenience | will be closed on Monday, January 19th du | e to a state holiday. We apologize for | LOGIN                                                  |                       |
|                                    |                                                                  |                                           | A                                      | Usernane<br>Required<br>Password<br>Alphorization Code | 9                     |
|                                    |                                                                  |                                           |                                        | Login Porporting Second                                |                       |
|                                    | Quick Links                                                      | Individual                                | Business                               | Create my username<br>Why create a username?           |                       |
|                                    | -• Where's my refund?                                            | Find an existing re                       | equest F.A.Q.                          | Video tutorials                                        |                       |

- 1. Enter the Username and Password (Authorization Code not needed)
- 2. Select Login

|                                   |                        | one in particular in London                    | Vignor Los Fred Real Day . Would had                  |                   |           | x     |
|-----------------------------------|------------------------|------------------------------------------------|-------------------------------------------------------|-------------------|-----------|-------|
| A https://testatc.dor.ga.gov/ /#4 | Q - A C 60             | AS - Georgia Tax Center - X                    |                                                       |                   | 65        | 2 863 |
|                                   |                        | no ocorgia rax center in m                     |                                                       |                   | 00 0      | 5 000 |
|                                   |                        |                                                | Staging                                               |                   |           |       |
| GEORGIAGOV                        |                        |                                                |                                                       |                   |           |       |
|                                   |                        |                                                |                                                       |                   |           |       |
| aeoraia                           | tay cor                | ntor                                           |                                                       |                   |           |       |
| georgia                           |                        | ICI                                            |                                                       |                   |           |       |
|                                   |                        |                                                |                                                       |                   |           |       |
|                                   | CITY OF                | TUCKER                                         | NAMES AND ADDRESSES                                   | I WANT TO         | Profile   |       |
| MENU                              | STI                    | 20225459401                                    | Legal Name CITY OF TUCKER                             | Upload BOTSS File |           |       |
| Home                              | My Balan               | ce \$0.00                                      | DBA Name Add                                          | Enter BOTSS Data  |           |       |
| Return to the home scree          | en                     |                                                | Address 30084-1435                                    | View All Accounts |           |       |
| Help                              |                        |                                                | Mailing Address Add                                   |                   |           |       |
|                                   |                        |                                                |                                                       |                   |           |       |
| NAVIGATION                        | ACCOL                  | INTS <sup>0</sup> REQUESTS <sup>0</sup> E-MESS | AGES <sup>0</sup> LETTERS <sup>0</sup>                |                   |           |       |
|                                   | MY ACC                 | COUNTS                                         |                                                       |                   |           |       |
| » My Accounts                     | MY ACCC                | DUNTS                                          |                                                       | Hide Histor       | ry Filter |       |
| 1151.0                            | Account I              | d Account Type                                 | Name Frequency Address                                | Balance           |           |       |
| HELP                              |                        |                                                |                                                       |                   |           |       |
| FAOs                              |                        |                                                |                                                       |                   |           |       |
| PAQa                              |                        |                                                |                                                       |                   |           |       |
| Video Tutorials                   |                        |                                                |                                                       |                   |           |       |
|                                   |                        |                                                |                                                       |                   |           |       |
|                                   |                        |                                                |                                                       |                   |           |       |
|                                   |                        |                                                |                                                       |                   |           |       |
|                                   |                        |                                                |                                                       |                   |           |       |
|                                   |                        |                                                |                                                       |                   |           |       |
|                                   |                        |                                                |                                                       |                   |           |       |
|                                   |                        |                                                |                                                       |                   |           |       |
|                                   |                        |                                                |                                                       |                   |           |       |
|                                   |                        | ment of Revenue   Trucking Po                  | rtal   Frequently Asked Questions   Instructions/Vide |                   |           |       |
|                                   |                        |                                                |                                                       |                   |           |       |
|                                   | -                      |                                                |                                                       |                   |           |       |
|                                   | Georgia®               | Available o                                    | n the GET IT ON                                       |                   |           |       |
|                                   | An official website of | 🗌 🛄 App St                                     | ore 🛛 🔊 Google play                                   |                   |           |       |
|                                   |                        |                                                |                                                       |                   |           |       |

1. Select Enter BOTSS Data

| E Mttps://testgtc.dor.ga.gov/_ | #20 <b>p - 2</b>                              | GAS - Georgia Tax C                                        | Center ×                                                    | NAME OF                      | -                                              | - □ -× |
|--------------------------------|-----------------------------------------------|------------------------------------------------------------|-------------------------------------------------------------|------------------------------|------------------------------------------------|--------|
| (                              | georgia tax                                   | center                                                     |                                                             |                              |                                                | Î      |
|                                | MENU Log Off                                  | BOTSS DATA                                                 |                                                             | s                            | ubmit Save and finish later Cancel             |        |
|                                | Home<br>Back                                  | Add BOTSS Data Below BOTSS Records Records                 | 11                                                          | R Dat                        | naka ihin Darord – 🚔 Conu muu – 🗟 Add a Bacard |        |
|                                | Help<br>NAVIGATION                            | Enter BOTSS Information<br>Business Legal Name             | Required                                                    | Required                     | ae ans record 📲 Cupy row 🔶 Add a Record        |        |
|                                | My Accounts<br>» Request: BOTSS<br>Submission | DBA Name<br>Business Start Date<br>NAICS<br>FEIN           | Required<br>Required                                        |                              |                                                |        |
|                                | HELP                                          | Sales Tax Number<br>Ownership Type Code<br>Mailing Address |                                                             | Business Locati              | nn Addraes                                     |        |
|                                | Video Tutorials                               | Street Required                                            |                                                             | Street City                  |                                                |        |
|                                |                                               | State GEORGIA                                              | ZIP Required                                                | State                        | ZIP                                            |        |
|                                |                                               | Owner/Officer Informatio                                   | n First Name                                                | L.                           | ast Name                                       |        |
|                                | ~                                             | Department of Revenue  <br>Georgia [                       | Trucking Portal   Frequently<br>Department of Revenue   © 2 | Asked Questions   Instructio | ns/Videos                                      |        |

- 1. Select Add a record
- 2. Data-enter each line of BOTSS Information for the required fields
- 3. Select **SUBMIT** once data entry is complete

### **GTC Password Requirements / Reset Instructions**

The requirements for passwords and password reset are as follows:

- Password must be a minimum of 8 characters
- Strong passwords are required. (Uppercase, lowercase, numeric and special characters)
- Secret question(s) must be answered to reset the password.
  - What street did you live on in third grade?
  - What is the middle name of your oldest child?
  - What is the middle name of your oldest sibling?
  - What is your maternal grandmother's maiden name?
  - o What school did you attend for sixth grade?
  - o In what city or town was your first job?
  - What was the name of your first stuffed animal?
  - What was your childhood nickname?
  - In what city or town did you meet your spouse/significant other?
  - o In what city or town did your mother and father meet?

# Updating or changing passwords and/or Security Questions

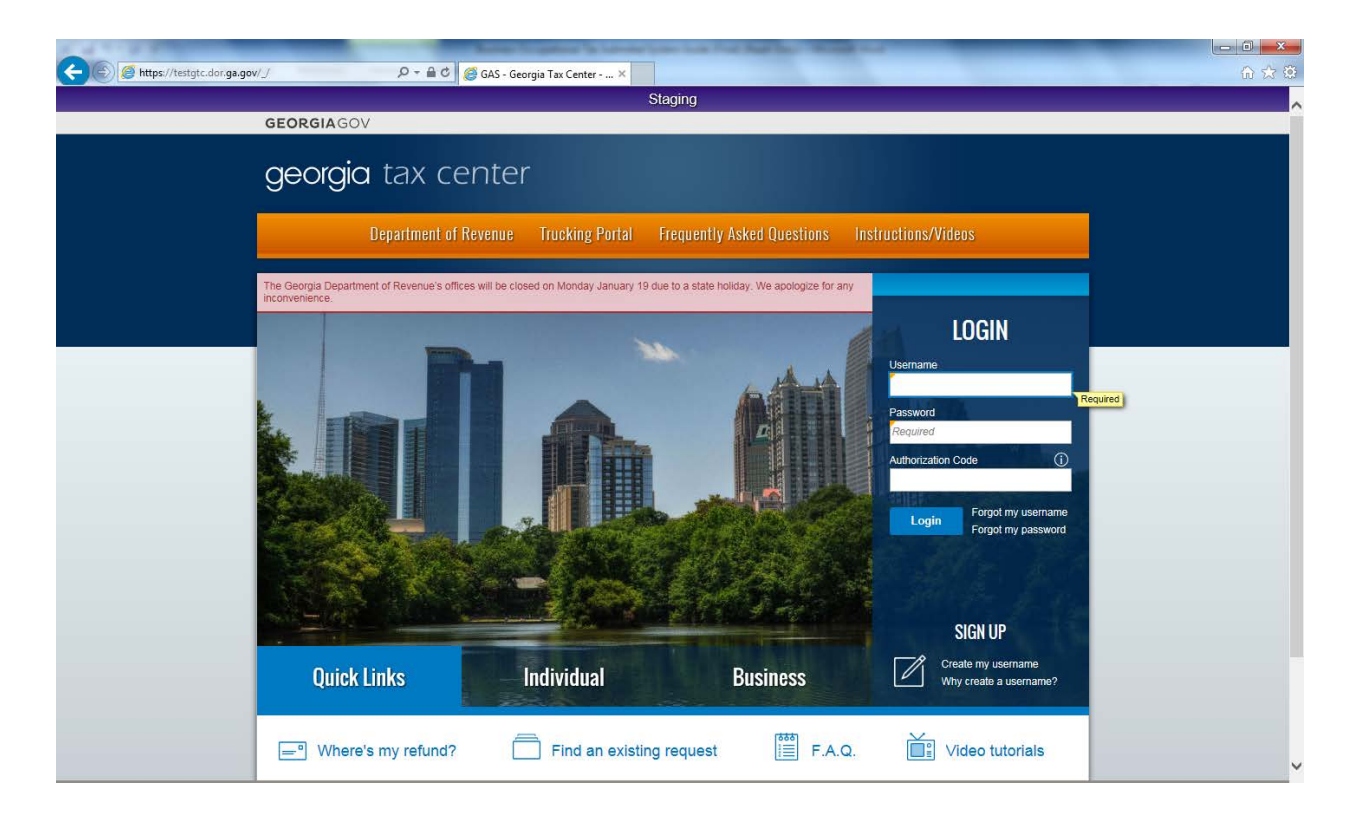

**1.** Select the Forgot your password Link

| A REPORT OF                    |                    | Annual Trapping in Lances      | Loss Los Fred Real Days 14 |        |        |
|--------------------------------|--------------------|--------------------------------|----------------------------|--------|--------|
| - Mttps://testgtc.dor.ga.gov/_ | /#1 🔎 🖬 🗎          | 🖒 🥖 GAS - Georgia Tax Center 🗙 |                            |        | 6) 🛠 🔅 |
|                                |                    |                                | Staging                    |        |        |
|                                | <b>GEORGIA</b> GOV |                                |                            |        |        |
|                                | georgia tax        | center                         |                            |        |        |
|                                | MENU               | RESET PASSWORD                 |                            | Cancel |        |
|                                | Home               | Username:                      | Next                       |        |        |
|                                | Back               |                                | Required                   |        |        |
|                                | Help               |                                |                            |        |        |
|                                | NAVIGATION         |                                |                            |        |        |
|                                | Logon              |                                |                            |        |        |
|                                | » Pwd Recovery     |                                |                            |        |        |
|                                | HELP               |                                |                            |        |        |
|                                | FAQs               |                                |                            |        |        |
|                                | Video Tutorials    |                                |                            |        |        |
|                                |                    |                                |                            |        |        |
|                                |                    |                                |                            |        |        |

1. Enter your Username and select the next button

| Attps://testgtc.dor.ga.gov/ | _/#2 <b>,⊅ ~ </b> | C 👩 GAS - Georgia Tax Center X                                                                                                    |  |
|-----------------------------|-------------------|----------------------------------------------------------------------------------------------------|--|
|                             |                   | Staging                                                                                                    |  |
|                             | GEORGIAGOV        |                                                                                                    |  |
|                             | georgia tax       | center                                                                                                    |  |
|                             | MENU              | Cancel Cancel                                                                                                    |  |
|                             | Home              | 5370SUGA                                                                                                    |  |
|                             | Back              | In what city or town did your mother and father meet?                                                                               |  |
|                             | Help              | Submit                                                                                                    |  |
|                             | NAVIGATION        |                                                                                                    |  |
|                             | Logon             | Instructions to complete the password recovery process will be emailed<br>to you after successfully answering your secret question. |  |
|                             | » Pwd Recovery    |                                                                                                    |  |
|                             | HELP              |                                                                                                    |  |
|                             | FAQs              |                                                                                                    |  |
|                             | Video Tutorials   |                                                                                                    |  |
|                             |                   |                                                                                                    |  |

#### 1. Answer Security Question and select **Submit**

Instructions to complete the password recovery process will be emailed to you after successfully answering your secret question.

# **BOTSS File Record Layout**

# **BOTSS GEORGIA CITY/ COUNTY FILE RECORD LAYOUT**

| File Name   |                   |               |                                                              | Record Size                                           |                                |  |  |  |
|-------------|-------------------|---------------|--------------------------------------------------------------|-------------------------------------------------------|--------------------------------|--|--|--|
| [4 C        | HAR COUNTY        | /CITY COD     | E] HB1093EFILE                                               |                                                       | 833                            |  |  |  |
|             | Re                | ecord Sou     | rce                                                          |                                                       | Record Type                    |  |  |  |
|             |                   | Submitter     |                                                              |                                                       | TXT                            |  |  |  |
|             |                   |               |                                                              |                                                       |                                |  |  |  |
|             |                   |               |                                                              |                                                       |                                |  |  |  |
| ITEM<br>NO. | FIELD<br>POSITION | FIELD<br>SIZE | FIELD TYPE<br>A= Alphabetic<br>X = Alphanumeric<br>N=Numeric | FIELD DESCRIPTION<br>[***Fields in Bold Mandatory***] | ADDITIONAL INFORMATION         |  |  |  |
| 1           | 1 – 60            | 60            | Х                                                            | Business Legal Name                                   |                                |  |  |  |
| 2           | 61 – 120          | 60            | Х                                                            | DBA ( <i>Doing Business As</i> ) Name                 |                                |  |  |  |
| 3           | 121               | 1             | BLANK FILL                                                   | RESERVED                                              | Blank Fill                     |  |  |  |
| 4           | 122 – 161         | 40            | Х                                                            | Mailing Address Line 1                                |                                |  |  |  |
| 5           | 162 - 201         | 40            | Х                                                            | Mailing Address Line 2                                |                                |  |  |  |
| 6           | 202               | 1             | BLANK FILL                                                   | RESERVED                                              | Blank Fill                     |  |  |  |
| 7           | 203 - 222         | 20            | A                                                            | Mailing City                                          |                                |  |  |  |
| 8           | 223 - 224         | 2             | A                                                            | Mailing State                                         |                                |  |  |  |
| 9           | 225 - 233         | 9             | N                                                            | Mailing ZIP                                           |                                |  |  |  |
| 10          | 234               | 1             | BLANK FILL                                                   | RESERVED                                              | Blank Fill                     |  |  |  |
| 11          | 235 - 274         | 40            | Х                                                            | Business Location Address Line 1                      | if different from mailing addr |  |  |  |
| 12          | 275 - 314         | 40            | Х                                                            | Business Location Address Line 2                      |                                |  |  |  |
| 13          | 315               | 1             | BLANK FILL                                                   | RESERVED                                              | Blank Fill                     |  |  |  |
| 14          | 316 - 335         | 20            | A                                                            | Business Location City                                | if different from mailing addr |  |  |  |

| 15 | 336 - 337 | 2  | А          | Business Location State                                 | if different from mailing addr                                                                                                    |
|----|-----------|----|------------|---------------------------------------------------------|----------------------------------------------------------------------------------------------------|
| 16 | 338 - 346 | 9  | N          | Business Location ZIP                                   | if different from mailing addr                                                                                                    |
| 17 | 347       | 1  | BLANK FILL | RESERVED                                                | Blank Fill                                                                                                    |
| 18 | 348 - 356 | 9  | Ν          | Sales and Use Tax Identification Number (if registered) | If business is, or previously was, registered                                                                                                    |
| 19 | 357 - 362 | 6  | Ν          | NAICS (North American Industry<br>Classification Code)  |                                                                                                    |
| 20 | 363 - 371 | 9  | N          | FEIN (Federal Employer Identification Number)           |                                                                                                    |
| 21 | 372 - 374 | 3  | N          | Ownership Type Code                                     | Ownership Type CodesCodeDescription000Default003Corporation012Partnership of Unknown Type013Proprietorship154Sole Proprietor014Limited Liability Corporation010General Partnership |
| 22 | 375       | 1  | BLANK FILL | RESERVED                                                | Blank Fill                                                                                                    |
| 23 | 376 - 384 | 9  | N          | Owner/Officer SSN_1                                     |                                                                                                    |
| 24 | 385 - 424 | 40 | А          | Owner/Officer First Name_1                              |                                                                                                    |
| 25 | 425 - 464 | 40 | А          | Owner/Officer Last Name_1                               |                                                                                                    |
| 26 | 465       | 1  | BLANK FILL | RESERVED                                                | Blank Fill                                                                                                    |
| 27 | 466 - 474 | 9  | N          | Owner/Officer SSN_2                                     |                                                                                                    |
| 28 | 475 - 514 | 40 | A          | Owner/Officer First Name_2                              |                                                                                                    |
| 29 | 515 - 554 | 40 | А          | Owner/Officer Last Name_2                               |                                                                                                    |
| 30 | 555       | 1  | BLANK FILL | RESERVED                                                | Blank Fill                                                                                                    |
| 31 | 556 - 564 | 9  | N          | Owner/Officer SSN_3                                     |                                                                                                    |
| 32 | 565 - 604 | 40 | А          | Owner/Officer First Name_3                              |                                                                                                    |
| 33 | 605 - 644 | 40 | А          | Owner/Officer Last Name_3                               |                                                                                                    |
| 34 | 645       | 1  | Blank Fill | RESERVED                                                | Blank Fill                                                                                                    |

| 35 | 646 - 654 | 9  | N          | Owner/Officer SSN_4        |                                                                   |
|----|-----------|----|------------|----------------------------|-------------------------------------------------------------------|
| 36 | 655 - 694 | 40 | A          | Owner/Officer First Name_4 |                                                                   |
| 37 | 695 - 734 | 40 | A          | Owner/Officer Last Name_4  |                                                                   |
| 38 | 735       | 1  | BLANK FILL | RESERVED                   | Blank Fill                                                        |
| 39 | 736 - 744 | 9  | N          | Owner/Officer SSN_5        |                                                                   |
| 40 | 745 - 784 | 40 | A          | Owner/Officer First Name_5 |                                                                   |
| 41 | 785 - 824 | 40 | A          | Owner/Officer Last Name_5  |                                                                   |
| 42 | 825       | 1  | BLANK FILL | RESERVED                   | Blank Fill                                                        |
| 43 | 826 - 833 | 8  | N          | Business Start Date        | DDMMYYYY (EX: 10042014)<br>If unknown, zero fill<br>(EX: 0000000) |

# **BOTSS Contact Information**

For business related inquiries, please contact Donnie Walton at <u>Donnie.Walton@dor.ga.gov</u> or 404-417-6365 or Rufus Payne at <u>Rufus.Payne@dor.ga.gov</u> or 404-417-6548.

For technical related inquiries, please send an e-mail to DOR-BOTSS-SUPORT@dor.ga.gov.

Copies of resolutions regarding BOTSS participation should be emailed to <u>Sharon.Doughty@dor.ga.gov</u>